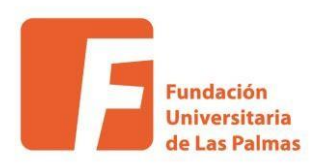

### Cómo obtener el certificado (software) electrónico

Los certificados se pueden obtener en la Sede Electrónica de la Fábrica Nacional de Moneda y Timbre, y el tipo varía según el destinatario de los mismos:

- 1) Persona Física: permite identificarse de forma telemática y firmar documentos electrónicos a cualquier ciudadano.
- Certificado de Representante: bajo este término se agrupan diferentes tipos de representación:
  - Representante de Administrador Único o Solidario: El firmante actúa en representación de una persona jurídica en calidad de representante legal con su cargo de administrador único o solidario inscrito en el Registro Mercantil.
  - Representante de Persona Jurídica: Se expide a las personas jurídicas para su uso en sus relaciones con aquellas Administraciones públicas, entidades y organismos públicos, vinculados o dependientes de las mismas.
  - Representante de Entidad sin Personalidad Jurídica: Se expide a una entidad sin personalidad jurídica que vincula un firmante a unos datos de verificación de firma y confirma su identidad en los trámites tributarios y otros ámbitos admitidos por la legislación vigente.
- Administración Pública: Se emite para identificación de Administraciones Públicas, para la firma electrónica del personal al servicio y de sello electrónico para la actuación administrativa automatizada.
- Certificados de componente son certificados para la identificación de servidores o aplicaciones informáticas: certificados de servidor SSL, certificados wildcard, certificados de firma de código y certificados de sello de entidad.

A continuación se explica el procedimiento para la obtención del certificado electrónico de Persona Física de la Sede Electrónica de la Fábrica Nacional de

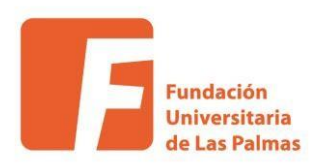

Moneda y Timbre [https://www.sede.fnmt.gob.es/certificados/personafisica/obtenercertificado-software].

Dada la importancia del procedimiento se ha transcrito las instrucciones y se han comentado para facilitar su comprensión.

El proceso de obtención del Certificado software (como archivo descargable) de usuario, se divide en cuatro pasos que deben realizarse en el orden señalado: <u>Consideraciones previas y configuración del navegador</u>. Para evitar problemas a la hora de solicitar/descargar el certificado, por favor consulte este apartado y siga las instrucciones indicadas.

Solicitud vía internet de su Certificado. Al finalizar el proceso de solicitud, usted recibirá en su cuenta de correo electrónico un Código de Solicitud que le será requerido en el momento de acreditar su identidad y posteriormente a la hora de descargar su certificado.

Acreditación de la identidad en una Oficina de Registro. Una vez completada la fase anterior y esté en posesión de su Código de Solicitud, para continuar con el proceso deberá Acreditar su Identidad en una de nuestras Oficinas de Registro. Descarga de su Certificado de Usuario. Aproximadamente 1 hora después de que haya acreditado su identidad en una Oficina de Registro y haciendo uso de su Código de Solicitud, desde aquí podrá descargar e instalar su certificado.

El proceso completo es complejo y dado a que se generen algunos errores, por eso hemos considerado necesario comentar cada uno de los pasos.

#### Paso 1: Consideraciones previas

Al hacer clic en el enlace Consideraciones previas y configuración del navegador nos lleva a una página donde destacan:

Los "Recordatorios imprescindibles": Viene a destacar 3 puntos importantes:

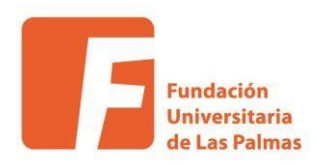

- Que todo el proceso se debe realizar en el mismo equipo informático usando el mismo usuario y el mismo navegador.
- Que no se realicen actualizaciones y que en ocasiones se debe desactivar el antivirus y firewall ya que interfieren en los procesos realizados de comunicación.
- Que todo el proceso desde el paso 1 hasta la descarga del certificado se haga en el plazo más breve posible.

#### Importante:

Navegadores soportados: sólo Internet Explorer para Windows y Mozilla Firefox para MAC. El Google Chrome no permite realizar el proceso generalmente y no lo recomendamos. De hecho, usando Chrome obtendrás el mensaje de que el sitio no es seguro e impedirá que puedas seguir realizando el proceso.

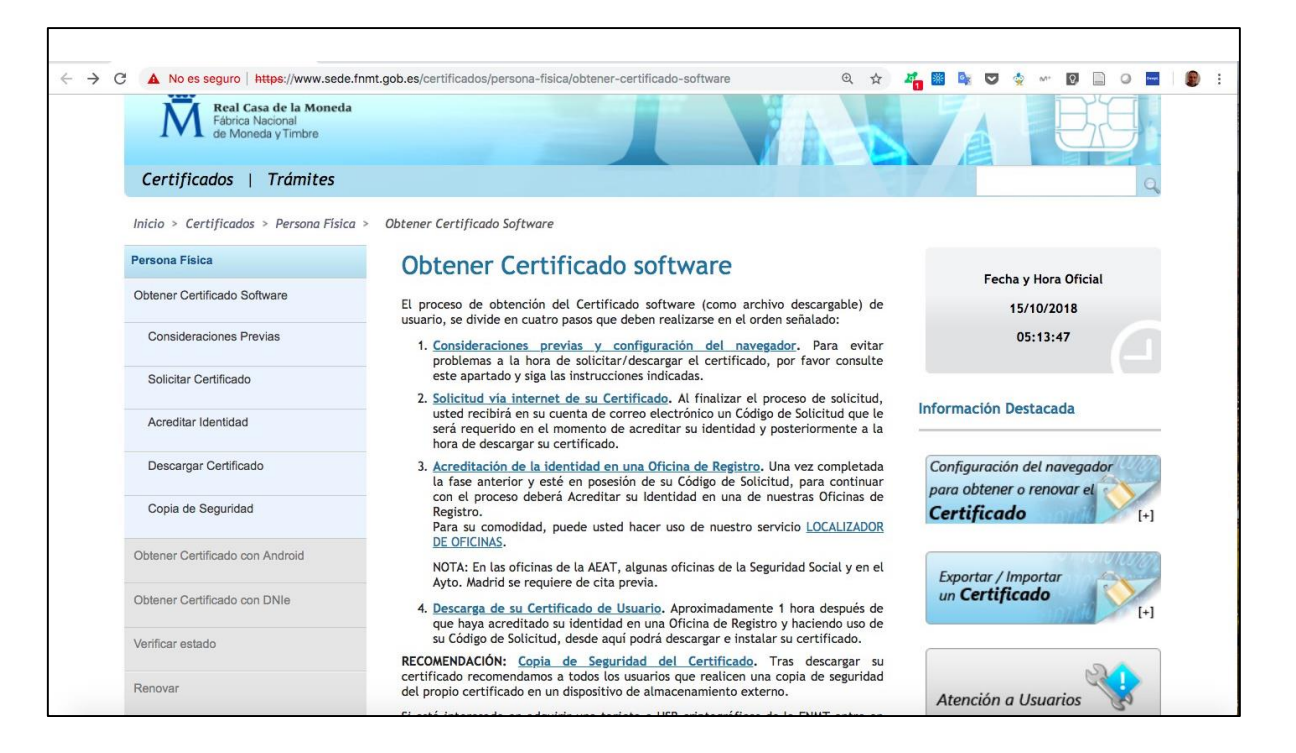

Enlaces a la configuración de ambas aplicaciones. **Recomendamos** seguir el proceso de "*Configuración automática*" y que descargues el <u>Configurador FNMT-</u>

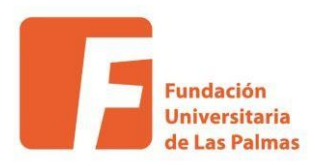

<u>RCM</u>. También puedes optar por hacer la configuración manual pero no se recomienda si no eres un usuario con experiencia.

Queremos destacar que el proceso lleva a deshabilitar los mecanismos de control del equipo informático para que se pueda realizar el proceso, configurando en el equipo que el sitio web es de "Confianza".

Nota: Para los usuarios de MAC que tengan problemas se sugiere que usen la versión de Firefox ESR (<u>https://support.mozilla.org/es/kb/cambiar-firefox-extendedsupport-release-esr-para-uso-personal</u>) que pueden descargar siguiendo el siguiente enlace (<u>https://www.mozilla.org/en-</u>

US/firefox/organizations/all/?q=Spanish%20(Spain),%20Espa%C3%B1ol%20(de%

<u>20Espa%C3%B1a</u>). Esta versión del navegador es una versión oficial de Firefox que se desarrolla para las grandes corporaciones, como universidades y empresas que necesitan configurar y mantener Firefox a gran escala. Firefox ESR no incluye las últimas funcionalidades, pero sí las últimas actualizaciones de seguridad y estabilidad, y no suele dar problemas.

# Paso 2: Solicitud vía internet de su certificado

Al hacer clic en <u>Solicitud vía internet de su Certificado</u>, debes estar usando algunos de los navegadores soportados, como puedes ver en la captura si lo haces desde Chrome obtendrás el mensaje de "Navegador no soportado".

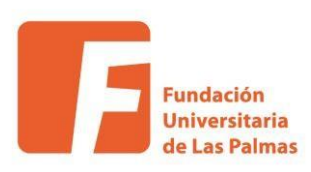

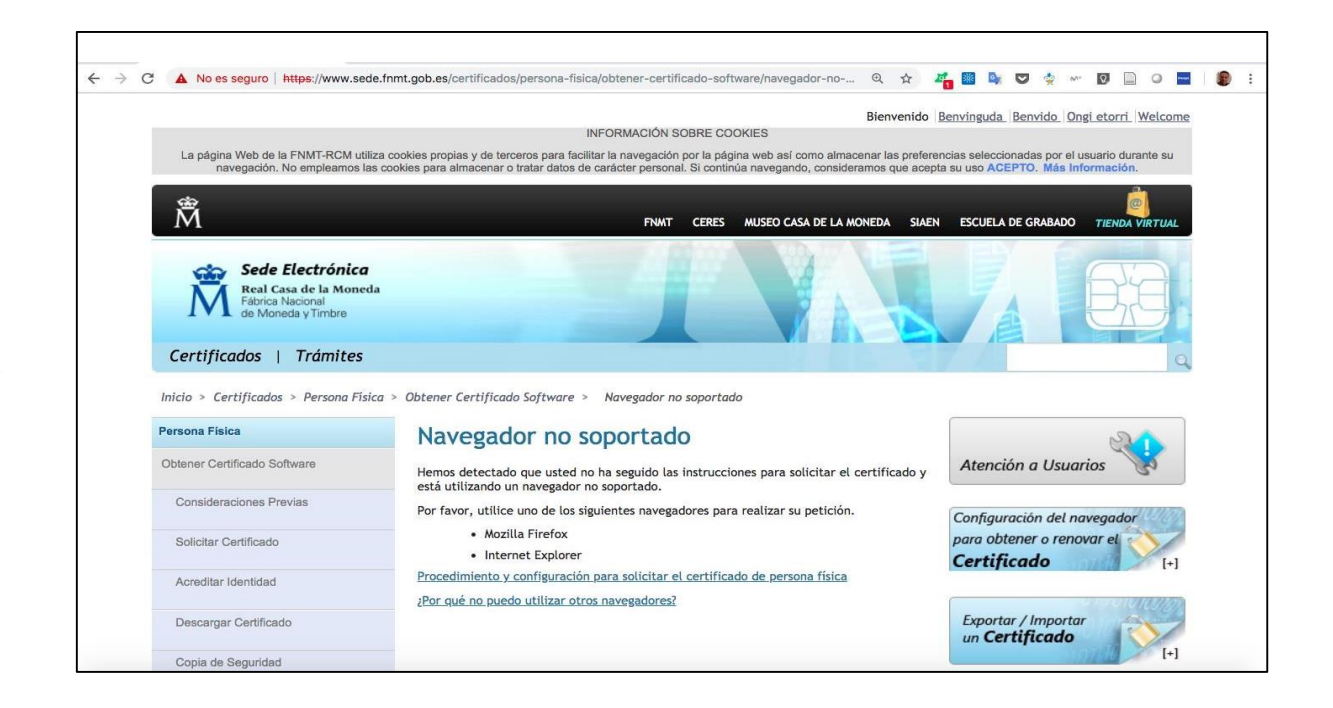

Si lo haces desde alguno de los navegadores soportados se lanza el proceso de solicitud.

| 1 🗘 🛈 🔒   https://www.sede.fnmt.gob.es/ | /certificados/persona-fisica/obtener                                                                                                    | -certificado-software/solicitar-certificado                                     |                                     | C Q Buscar                                | + | <b>*</b> 4 |  | ≡ |
|-----------------------------------------|----------------------------------------------------------------------------------------------------|---------------------------------------------------------------------------------|-------------------------------------|-------------------------------------------|---|------------|--|---|
| Certific                                | ados   Trámites                                                                                                    |                                                                                 |                                     |                                           | 2 |            |  |   |
| Inicio > Ce                             | rtificados > Persona Física > Obten                                                                                                    | er Certificado Software > Solicitar Certificado                                 |                                     |                                           |   |            |  |   |
| Persona Físi                            | ca                                                                                                    | = 2 Solicitar Certificado                                                       |                                     |                                           |   |            |  |   |
| Obtener Cert                            | tificado Software                                                                                                    |                                                                                 |                                     |                                           |   |            |  |   |
| Considera                               | aciones Previas                                                                                                    | SOLICITUD DE CERTIFICADO FNMT DE PE                                             | RSONA FÍSICA                        |                                           |   |            |  |   |
| Solicitar C                             | Certificado                                                                                                    | Para tramitar la solicitud de su Certificado FNMT                               | de Persona Física, por favor intro  | duzca la información requerida:           |   |            |  |   |
| Acreditar                               | Identidad                                                                                                    | N° DEL DOCUMENTO DE IDENTIFICACIÓN                                              |                                     |                                           |   |            |  |   |
| Descarga                                | r Certificado                                                                                                    | PRIMER APELLIDO(tal y como aparece en su                                        |                                     |                                           |   |            |  |   |
| Copia de :                              | Seguridad                                                                                                    | documento de identificación)                                                    |                                     |                                           |   |            |  |   |
| Obtener Cert                            | tificado con Android                                                                                                    | CORREO ELECTRÓNICO                                                              |                                     |                                           |   |            |  |   |
| Obtener Cert                            | tificado con DNIe                                                                                                    | Confirme aquí su CORREO ELECTRÓNICO                                             |                                     |                                           |   |            |  |   |
| Verificar esta                          | ado                                                                                                    | Elija longitud de clave 2048 (Grado Alto)                                       | Grado alto                          |                                           |   |            |  |   |
| Renovar                                 |                                                                                                    | INSTRUCCIONES:                                                                  |                                     |                                           |   |            |  |   |
| Anular                                  |                                                                                                    | Recuerde que para evitar problemas en correctamente su navegador. En nuestra su | la solicitud y descarga de su ce    | rtificado es necesario haber configurado  |   |            |  |   |
| Certificado d                           | ado de Representante<br>- El nº del documento de identificación (NIF / NIE) deberá tener una longitud de 9 caracteres. Reliene con ceros a la |                                                                                 |                                     |                                           |   |            |  |   |
| Administraci                            | ión Pública                                                                                                    | izquierda si es necesario                                                       |                                     |                                           |   |            |  |   |
| Certificados                            | de componente                                                                                                    | <ul> <li>Asegúrese de que el correo electrónico aso</li> </ul>                  | ciado a su certificado es correcto, | ya que a través de éste se enviarán todas |   |            |  |   |
| Soporte Técr                            | nico                                                                                                    | las notificaciones sobre el ciclo de vida de                                    | su certificado.                     |                                           |   |            |  |   |
|                                         |                                                                                                    | Pulso paul para consultar u acontar las condicio                                | nos do ourodición dol cortificado   |                                           |   |            |  | _ |

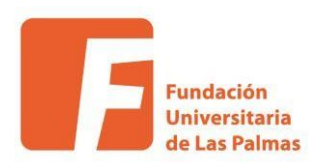

En este proceso basta con rellenar los datos solicitados, **Aceptar los términos y condiciones de uso**, y hacer clic en el botón de Enviar la petición.

Es muy importante que te asegures de que el correo electrónico asociado a su certificado es correcto, ya que a través de éste se enviarán todas las notificaciones sobre el ciclo de vida de su certificado, desde el código de solicitud a la descarga del certificado. A partir de ese momento todas las notificaciones de cualquier tipo serán enviadas a dicho correo.

# Paso 3: Acreditar Identidad

Una vez recibido el correo con el código de solicitud, deberás acercarte a cualquiera de los puntos habilitados para acreditar tu identidad. En el siguiente enlace puedes encontrar la información oficial: <u>https://www.sede.fnmt.gob.es/certificados/persona-fisica/obtener-certificadosoftware/acreditar-identidad</u>.

Es importante que te asegures de llevar contigo la siguiente documentación necesaria para poder realizar el trámite:

#### Ciudadano de nacionalidad española:

- El código de solicitud que le ha sido remitido a su cuenta de correo electrónico y
- El Documento Nacional de Identidad (DNI), pasaporte o carné de conducir.

# Ciudadano extranjero:

- El código de solicitud que le ha sido remitido a su cuenta de correo electrónico y
- Documento Nacional de Identificación de Extranjeros o el Certificado de Ciudadano de la Unión donde conste el NIE junto con Pasaporte o documento de identidad de país de origen.

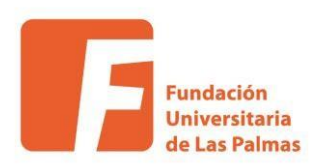

En esa misma página encuentras un enlace al servicio de <u>LOCALIZADOR DE</u> <u>OFICINAS</u>. Como puedes ver en la imagen aplicando los filtros sobre el mapa se muestran cuantos puedes encontrar por isla.

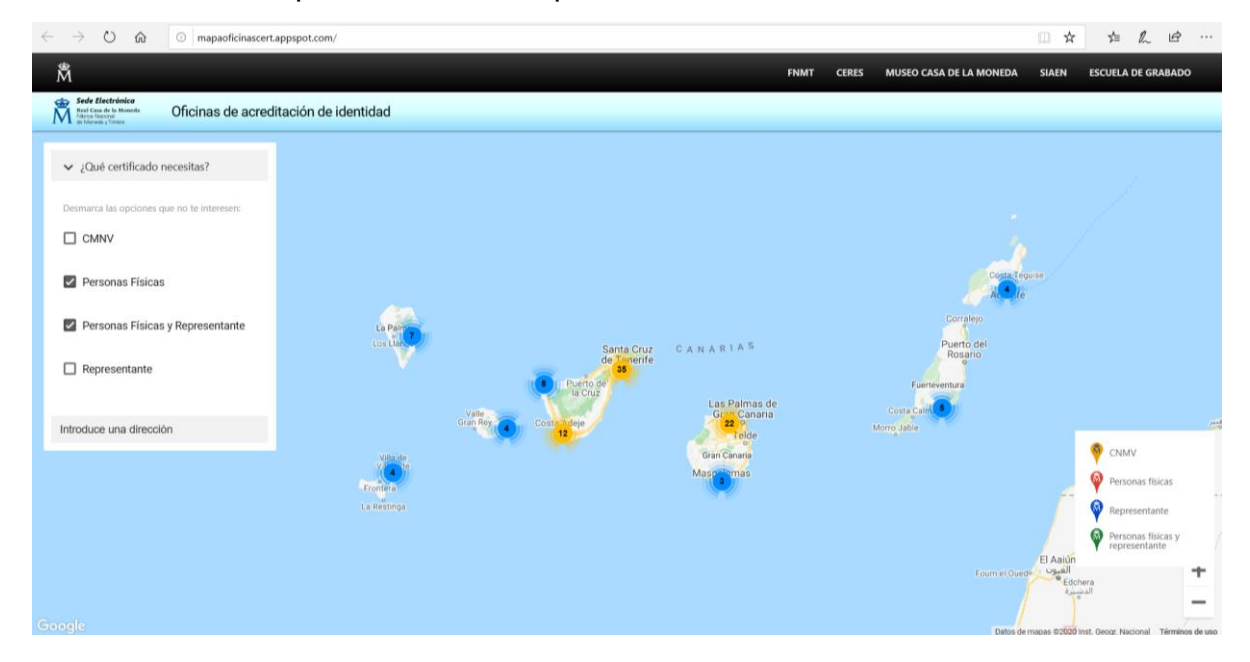

Si haces clic encima del punto o haces zoom abajo a la derecha puedes ver los lugares que hay por municipio.

| $\leftrightarrow$ $\rightarrow$ O $\bigstar$ O mapaoficinascent.                                                                                                    | appspotcom/ 🔲 🕁                          | 在几份…                                  |
|----------------------------------------------------------------------------------------------------|------------------------------------------|---------------------------------------|
| Å                                                                                                    | FNMT CERES MUSEO CASA DE LA MONEDA SIAEN | ESCUELA DE GRABADO                    |
| Sede Electrónica<br>Real Casa de la Maneda<br>Real Casa de la Maneda<br>Real Casa de la Maneda<br>Real Casa de la Maneda<br>Real Casa de la Maneda<br>Real Casa de la Maneda | itación de identidad                     |                                       |
| ✓ ¿Qué certificado necesitas?                                                                                                    | Isia de<br>Alegranza                     |                                       |
| CMNV                                                                                                    |                                          |                                       |
| Personas Físicas                                                                                                    | La Graciosa                              |                                       |
| Personas Físicas y Representante                                                                                                    | orzola                                   |                                       |
| Representante                                                                                                    | La Santa Caleta de<br>Famara             |                                       |
| Introduce una dirección                                                                                                    | Lanzarote                                |                                       |
|                                                                                                    | El Golfo Costa Tequise                   | or CNMV                               |
|                                                                                                    | Puerto del<br>Camen                      | Personas físicas                      |
|                                                                                                    | Playa Blanca                             | Personas físicas y representante      |
|                                                                                                    |                                          | +                                     |
|                                                                                                    | Coralejo Dates de masei 82020            | Inst. Geogr. Nacional Términos de uso |

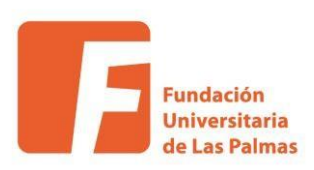

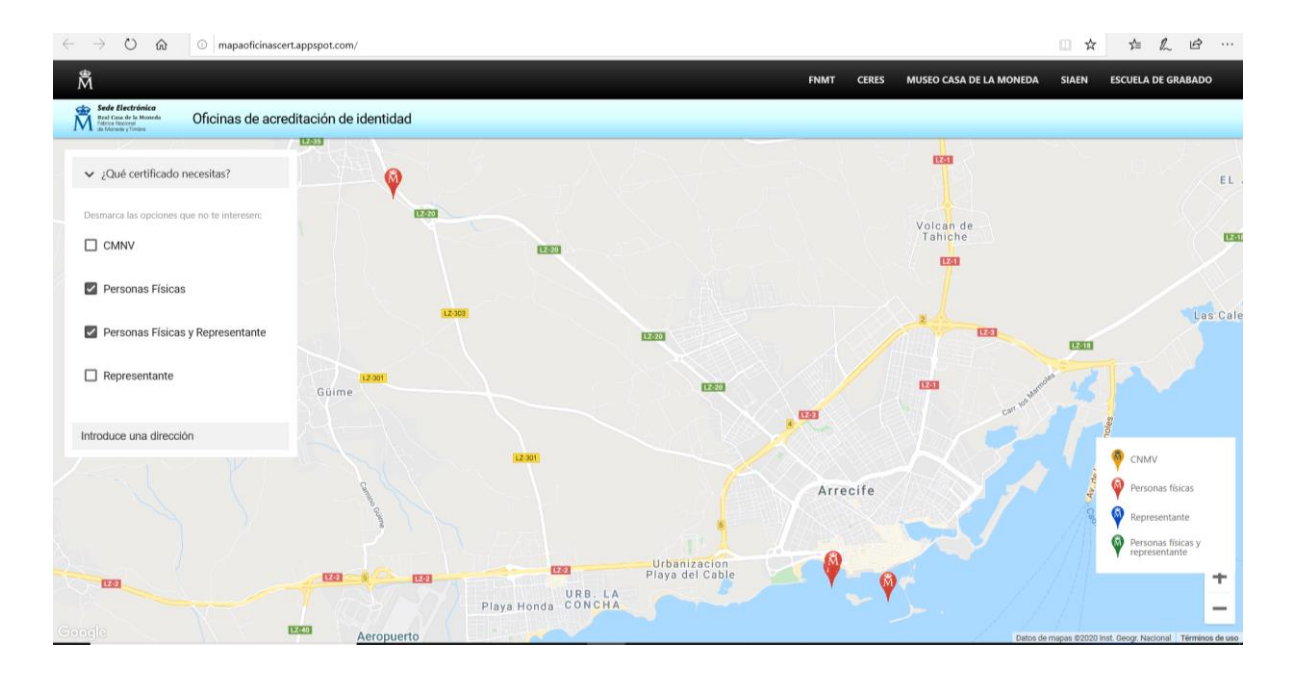

Si vuelves a hacer la misma operación te muestra la ubicación en el callejero.

Un último clic en el icono te muestra la ubicación. Te recomendamos que llames previamente para asegurarte de que no necesites cita previa para recogerlo. En cualquier caso, puedes usar cualquiera de las oficinas.

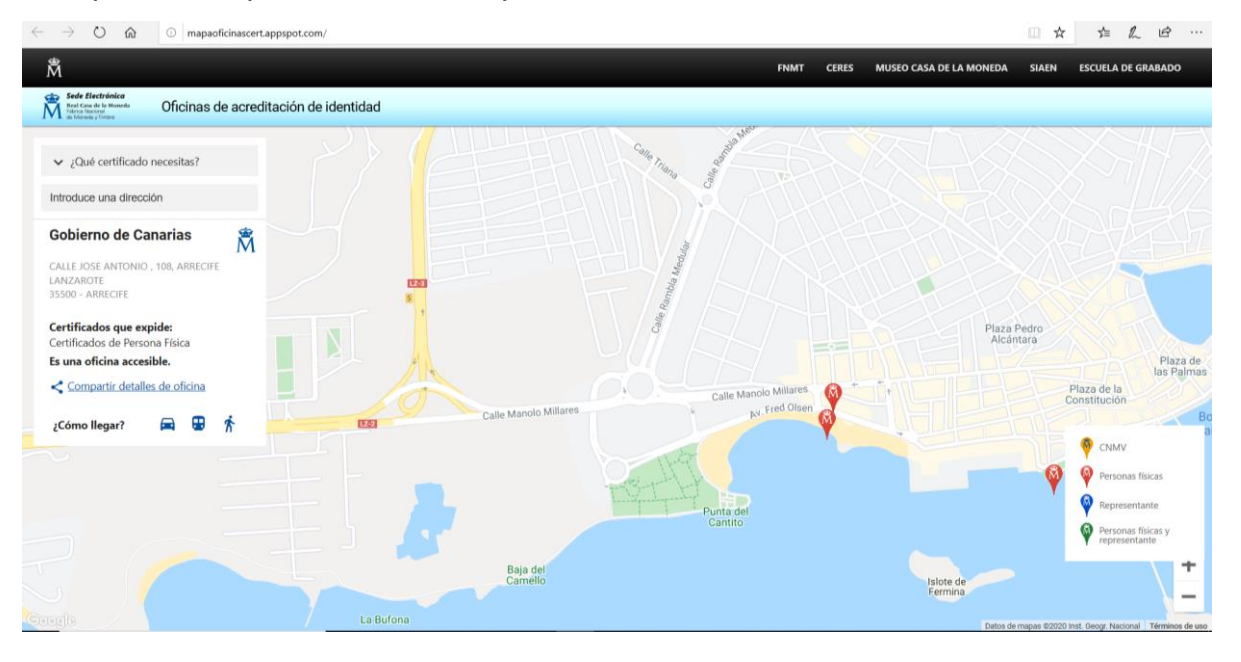

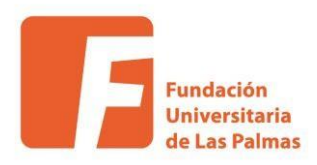

En la oficina sólo deberás seguir los pasos que te indiquen para acreditarte. En una hora aproximadamente recibirás por correo electrónico con el título de "Generación certificado de persona física" con el Código de Solicitud.

#### Paso 4: Descargar Certificado

Una vez recibido el correo electrónico con el Código de Solicitud, sigues el enlace del correo o el de la web <u>Descarga de su certificado de Persona Física</u>, que te lleva a una pantalla como esta.

| ♠ ① ●   https://v | www.sede.fnmt.gob.es/certificados/persona-fi                                                  | isica/obtener-certificado-software/descargar-certificado 🛛 🖉 🖾 🕅 🤇 🖉 🛛 🔍 Buscar                                                                                                    | + [ | • |  | ≡ |
|-------------------|-----------------------------------------------------------------------------------------------|----------------------------------------------------------------------------------------------------|-----|---|--|---|
|                   | Fábrica Nacional<br>de Moneda y Timbre                                                        |                                                                                                    |     |   |  |   |
|                   | Certificados   Trámites                                                                       | Q.                                                                                                    |     |   |  |   |
|                   | Inicio > Certificados > Persona Fisica > Obtener Certificado Software > Descargar Certificado |                                                                                                    |     |   |  |   |
|                   | Persona Física                                                                                | 4. Descargar Certificado                                                                                                    |     |   |  |   |
| _                 | Obtener Certificado Software                                                                  | Para descargar el certificado debe usar el mismo ordenador, el mismo navegador y el mismo usuario con el que realizó la Solicitud<br>e introducir los datos requeridos exactamente tal y como los introdujo entonces. |     |   |  |   |
|                   | Consideraciones Previas                                                                       |                                                                                                    |     |   |  |   |
|                   | Solicitar Certificado                                                                         | DESCARGAR CERTIFICADO FNMT DE PERSONA FÍSICA                                                                                                    |     |   |  |   |
|                   | Acreditar Identidad                                                                           | Para descargar e instalar su certificado introduzca la siguiente información:                                                                                                    |     |   |  |   |
|                   | Descargar Certificado                                                                         | Nº DEL DOCUMENTO DE IDENTIFICACIÓN                                                                                                    |     |   |  |   |
|                   | Copia de Seguridad                                                                            | PRIMER APELLIDO                                                                                                    |     |   |  |   |
|                   | Obtener Certificado con Android                                                               | CÓDIGO DE SOLICITUD                                                                                                    |     |   |  |   |
|                   | Obtener Certificado con DNIe                                                                  |                                                                                                    |     |   |  |   |
|                   | Verificar estado                                                                              | Pulse aquí para consultar y aceptar las condiciones de uso del certificado                                                                                                    |     |   |  |   |
|                   | Renovar                                                                                       | Descarear Términes y Condiciones Descarear Certificado                                                                                                    |     |   |  |   |
|                   | Anular                                                                                        | Recuerde que en caso de haber solicitado un certificado software, la instalación del mismo deberá llevaria a cabo en el                                                                                               |     |   |  |   |
|                   | Certificado de Representante                                                                  | mismo equipo en el que realizó la solicitud. Si generó su petición en tarjeta criptográfica, antes de realizar la descarga,<br>confirme que dicha tarieta está lista para ser usada.                                  |     |   |  |   |
|                   | A desta factores (das Phóla Hara                                                              | an an ann an t                                                                                                    |     |   |  |   |

Con introducir los datos ya podrás descargar el certificado electrónico.

# Instalación del certificado en los sistemas operativos Windows y MacOS

Los archivos descargables del certificado electrónico son ejecutables, esto significa que haciendo doble clic en ellos automáticamente se lanza la instalación de los mismos, con lo que sólo tienes que seguir los pasos.

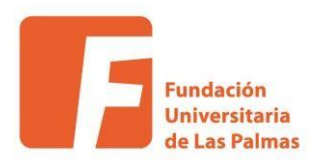

Además si deseas verificar el estado del certificado la FNMT te ofrece este servicio siguiendo este enlace <u>SOLICITAR VERIFICACIÓN</u> o accediendo a la url (<u>https://www.sede.fnmt.gob.es/certificados/persona-fisica/verificar-estado</u>) y siguiendo las instrucciones.